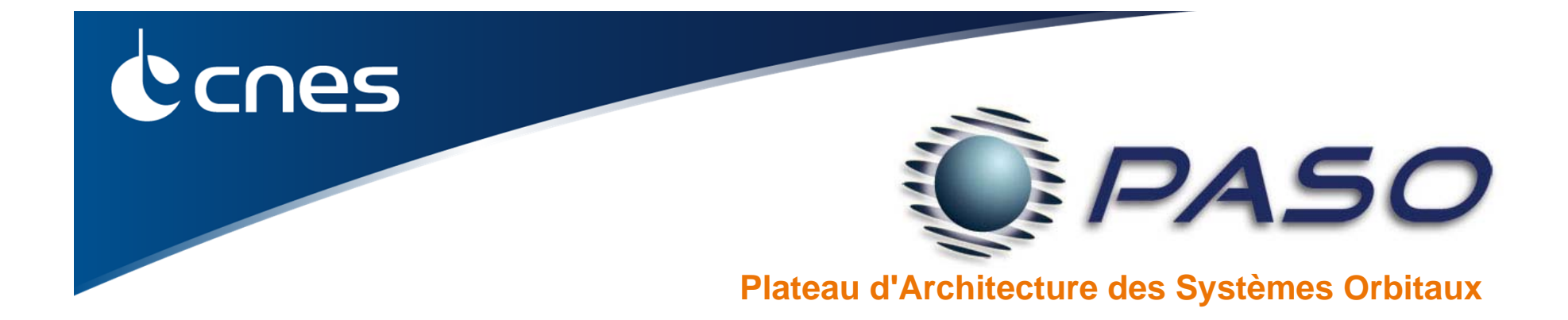

# **BE CIC / Tutorial VTS-CIC**

Jean-Luc LE GAL – DIA/PA

June 2016

BE CIC - Mise en œuvre VTS-CIC - JL. Le Gal - DIA/PA

### **Creating a visualization scenario**

### Steps :

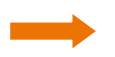

- Identify the satellite's geometric model
- Identify the satellite's position and attitude ephemeris
- Select the visualization tools
- Define the solar generator kinematics
  - Simulate a radio signal emission

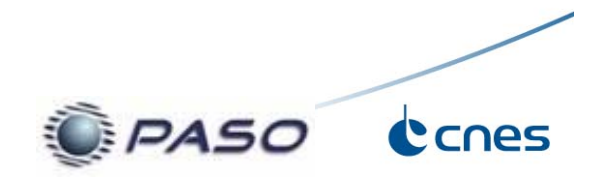

# **Installing & Launching the tool**

No installation required – Portable tool

Preparing the tool: unzip the archive into a folder

Launching the tool: Double click on "startVTS.exe"

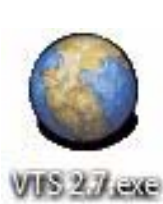

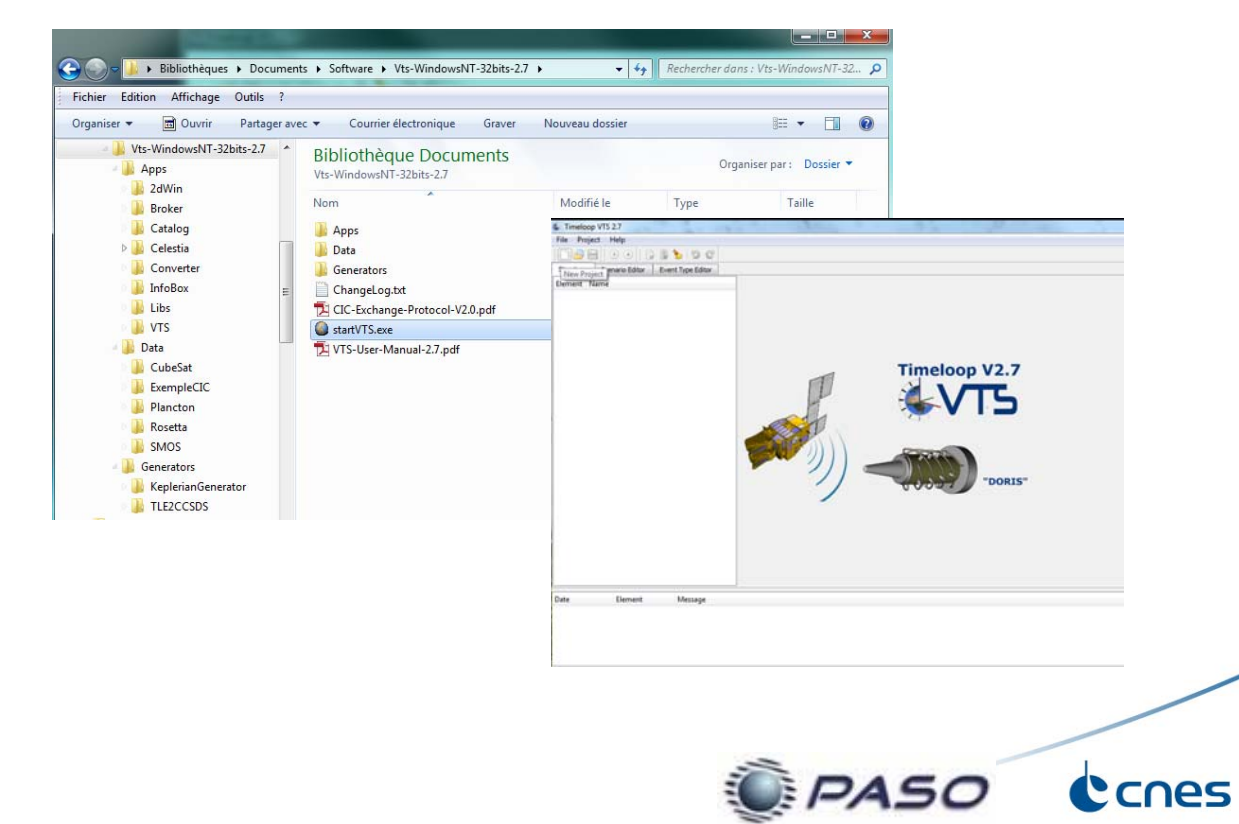

# **Creating a new project**

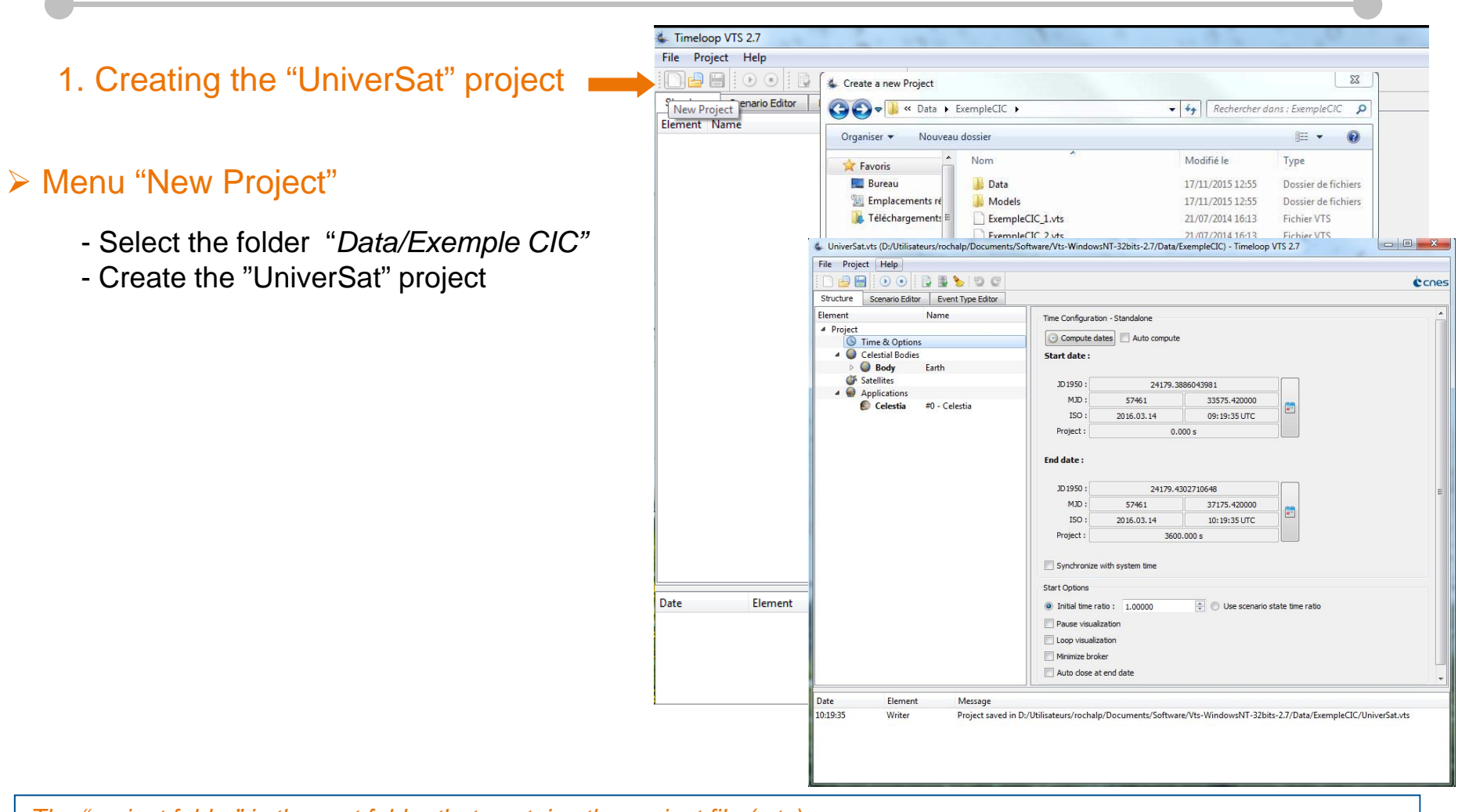

The "project folder" is the root folder that contains the project file (.vts). To avoid portability issues, all data files (CIC files, 3D models, textures) should be in sub folders inside the project folder.

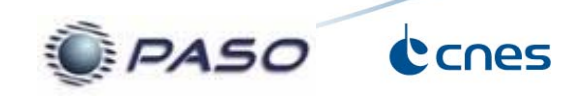

# Adding a satellite to the visualization scenario (1/2)

### 2. Adding a satellite

- 1. Right click on the group **Satellites**
- 2. Click on "Add satellite" on the menu
- 3. Rename it "UniverSat"

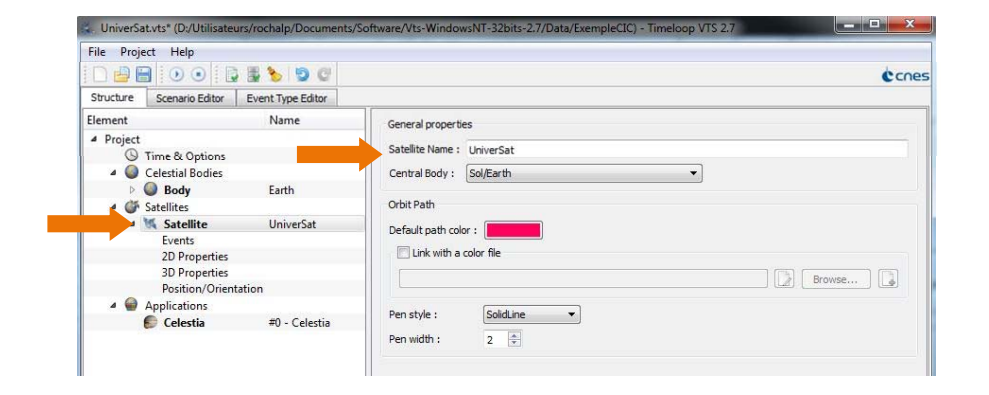

- 3. Defining the satellite's geometrical model
  - 1. Click on "3D properties"
  - 2. Select the file "Models/CIC\_Sat\_PF.3ds"
  - 3. Change the units to mm

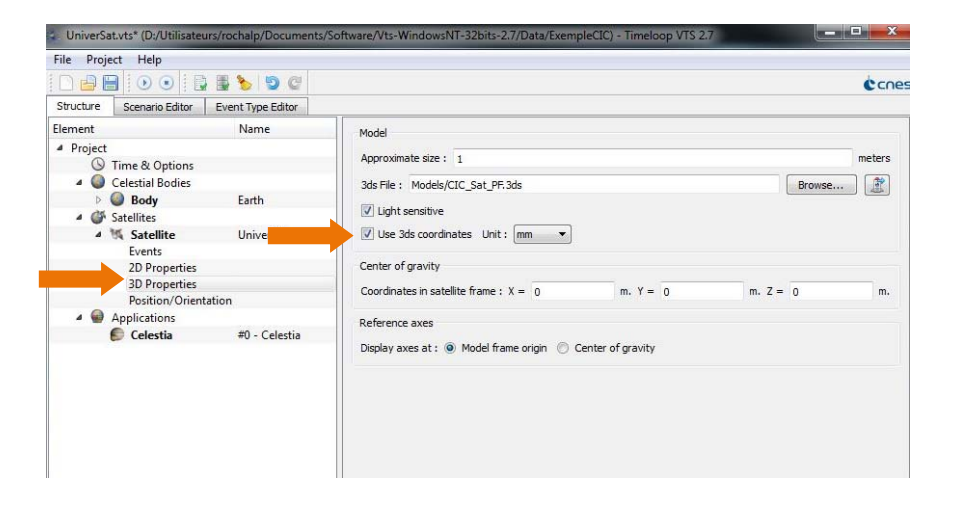

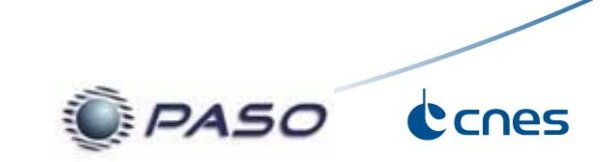

# Adding a satellite to the visualization scenario (2/2)

File Project Help

Element

Projec

) 🛃 🔲 💿 💿 📴 🖉 😨 🤤

Farth

UniverSat

#0 - Celestia

Time Configuration - Standalone

Start date

JD1950:

MJD :

ISO :

Project :

JD1950 :

MJD :

ISO :

Synchronize with system time Start Options

Initial time ratio : 1.00000
 Pause visualization
 Loop visualization
 Minimize broker
 Auto close at end date

Project :

End date :

🕑 Compute dates 📃 Auto compute

57578

2016.07.09

57579

2016.07.10

24296

0.000 s

24297

86400.000 s

0.000000

00:00:00 LITC

0.000000

00:00:00 LITC

Use scenario state time ratio

Structure Scenario Editor Event Type Editor

Time & Options
 Celestial Bodies

Body

4 1% Satellite

Events 2D Properties

Celestia

**3D** Propertie

Position/Orientation

4 CA Satellites

### 4. Defining the satellite's position/orientation

- 1. Click on Position/Orientation
- 2. Select the "File" tab option for the "Position"
- 3. Select the file "Data/CIC-Sat\_POSITION\_VELOCITY.TXT"
- 4. Select the "File" tab option for the "Orientation/Quaternion"
- 5. Select the file "Data/CIC-Sat\_QUATERNION.TXT"

#### 5. Calculating the files time range

- 1. On the project's tree view click on Project
- 2. Click on the button @Compute dates.

The **Compute Dates** button calculates the time intersection ranges for the files used on the project.

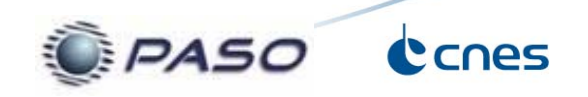

UniverSat.vts\* (D:/Utilisateurs/rochalp/Documents/Software/Vts-WindowsNT-32bits-2.7/Data/ExempleCIC) File Project Help 🗋 🖶 🔚 🕖 💿 📄 📑 🍆 🗐 🤤 Structure Scenario Editor Event Type Editor Element Position ▲ Project Constant
 File
 Stream S Time & Options 4 🔘 Celestial Bodies O CIC file : Data/CIC-Sat\_POSITION\_VELOCITY.TX Body Earth A G Satellites 15 Satellite UniverSat Events 2D Properties **3D** Properties Orientation Position/Orientation Applications Celestia #0 - Celestia Angle Constant File
 Stream O CIC file : Data/CIC-Sat QUATERNION.txt

cones

# Adding applications for scenario visualization

ile Project Help

) 🔐 🛗 🕘 💿 🕞 📑 🍉 🕤 😋

Structure Scenario Editor Event Type Edito

() Time & Ontions

2D Propert

4 🔘 Celestial Bodies Body

4 🍏 Satelliter 4 1% Satellit Applications Configure applica

- 6. Adding the 2dwin tool
  - Right click on *Applications* Click on *Add Application*

  - 3 Select "2dWin"

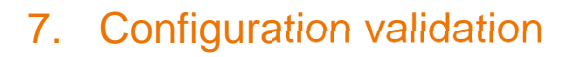

- Click on Click project -
- 8. Saving the configuration
  - Click on 📄 Save -

7

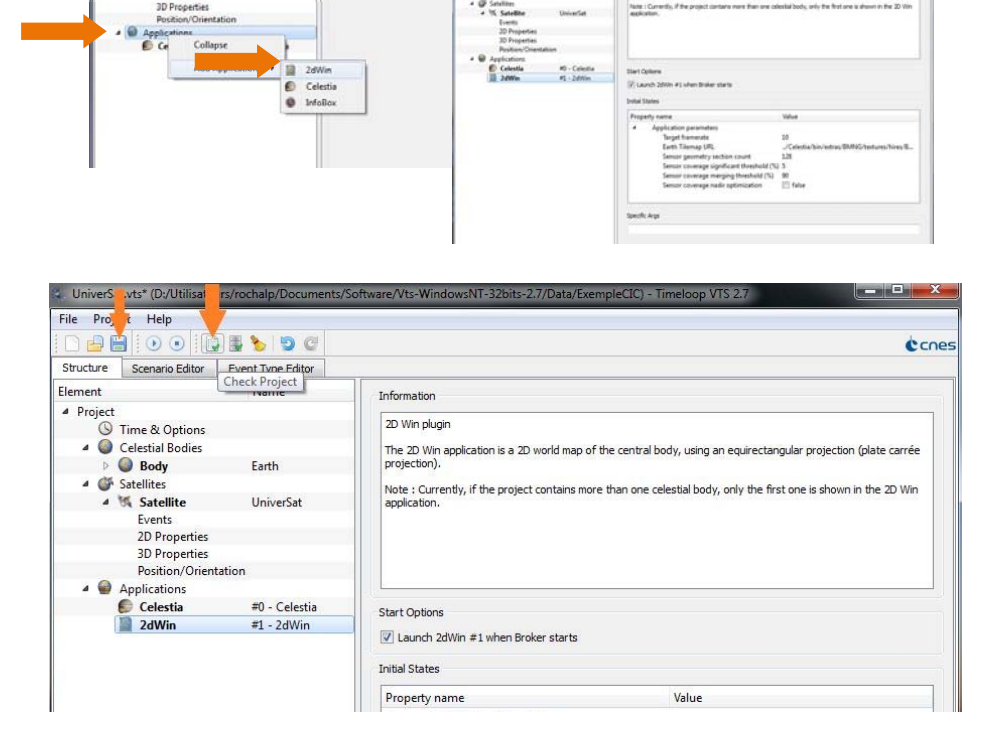

Be OF GESOC

¢ cn

Cones

A50

2D White

Once an error is detected by the **Check Project** (or **Run** when a visualization is launched) procedure, the error messages are displayed on the Logger on the lower part of the configuration window. Double clicking the message will open the configuration panel where the error was found.

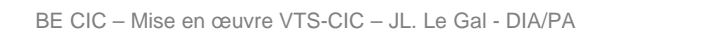

# Launching a visualization

File Project Help

#### 9. Launching a visualization

UniverSat.vts\* (D:/Utilisateurs/rochalp/Documents/Software/Vts-WindowsNT-32bits-2.7/Data/ExempleCl

📱 🏷 🗐 C

### 1. Click on 💿 **Run**

- 2. The configuration window will be minimized
- 3. The Broker launches
- 4. 2dWin and Celestia visualization windows are launched

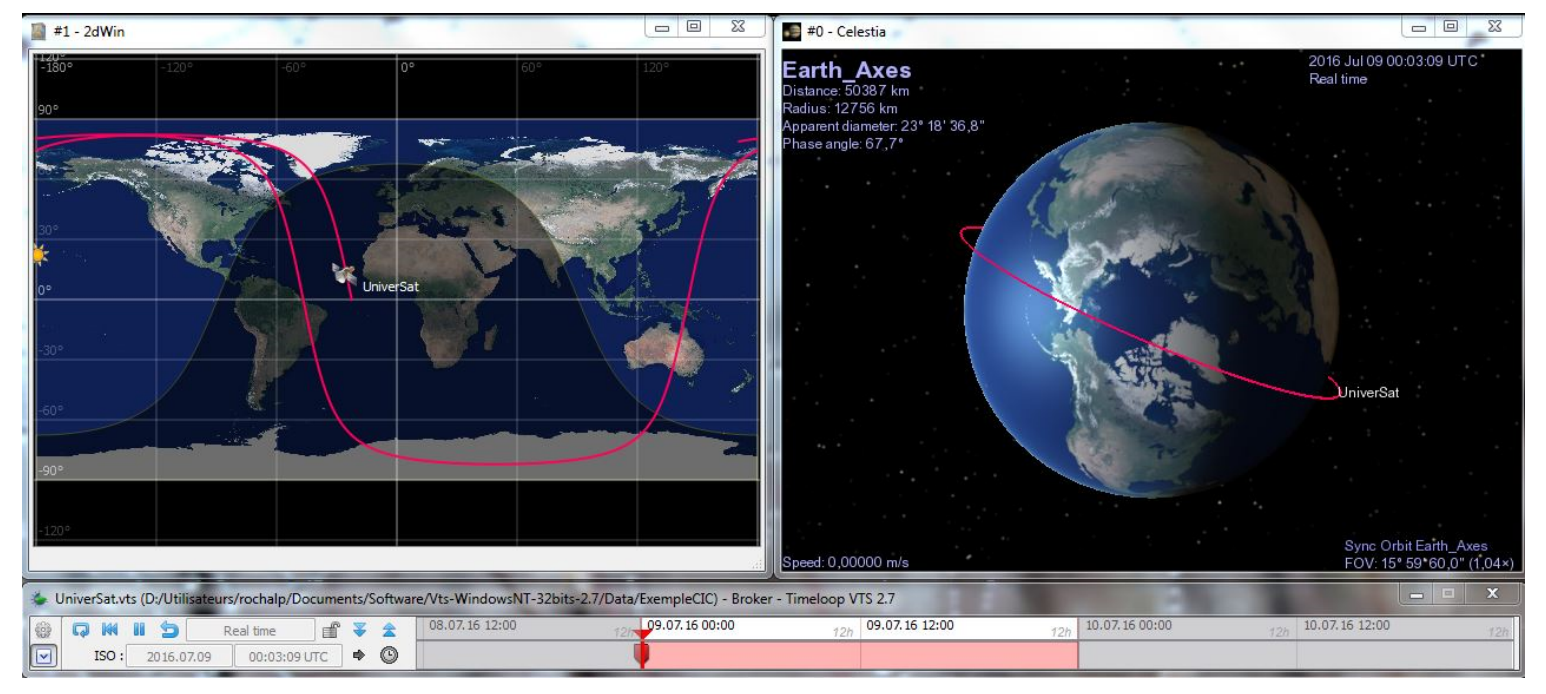

Celestia and 2dwin window's position is not yet saved, so both applications will launch with the same size and position. Change the position of the window on the first plane to view the other.

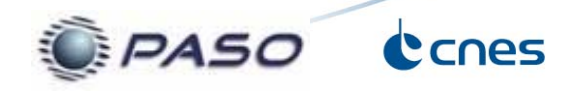

# Visualization (1/4)

### 10. Window placement

- 1. Click on 🗹 to show the complete Broker's interface
- 2. Move and resize Celestia and 2dWin windows
- 3. Click on " Save window positions for current state only"

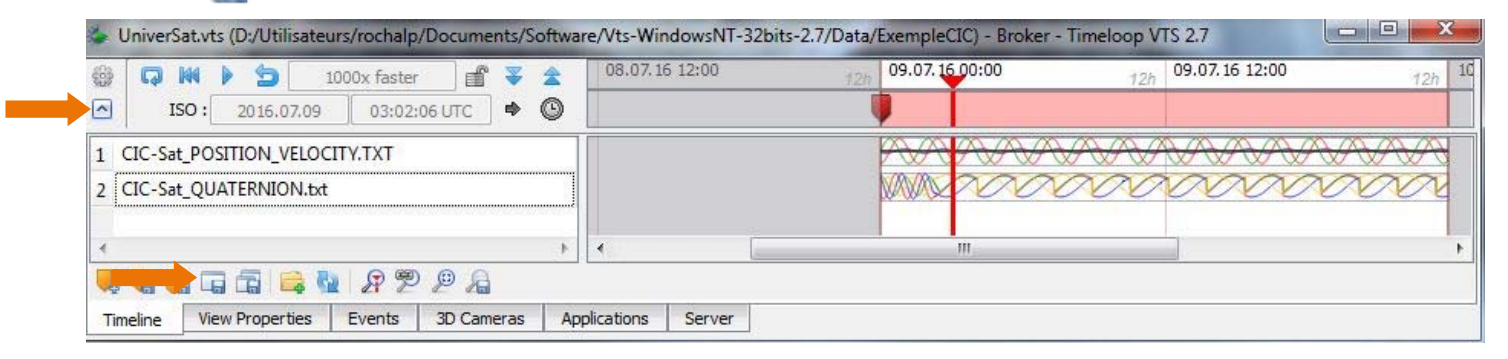

With VTS it is possible to change the position and size of each window for specific events of the visualization scenario, giving a better focus of those mission phases.

### 11. TimeLine Control

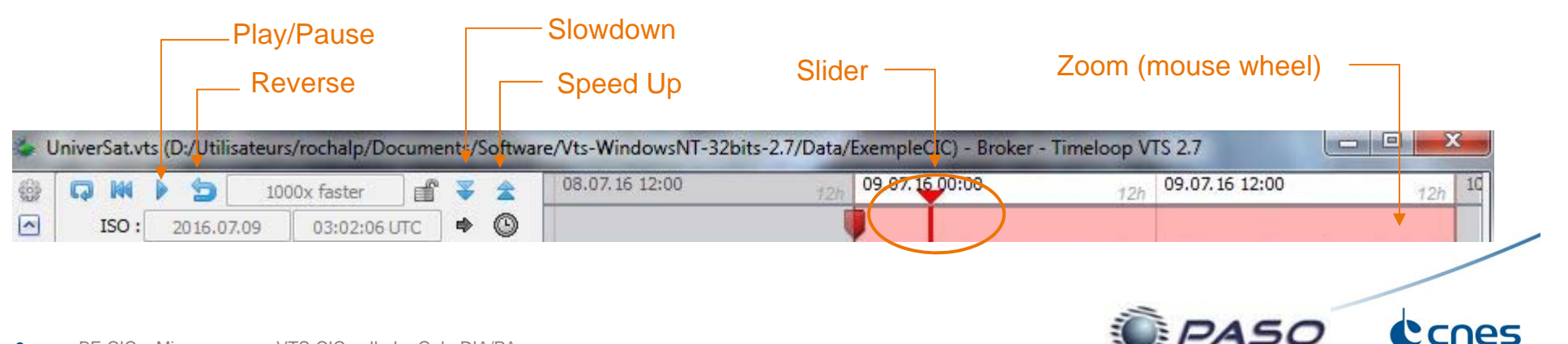

# Visualization (2/4)

### 12. Changing Celestia's Cameras

- 1. Click on the Broker's tab "3D Cameras"
- 2. Click on the different cameras to see the options

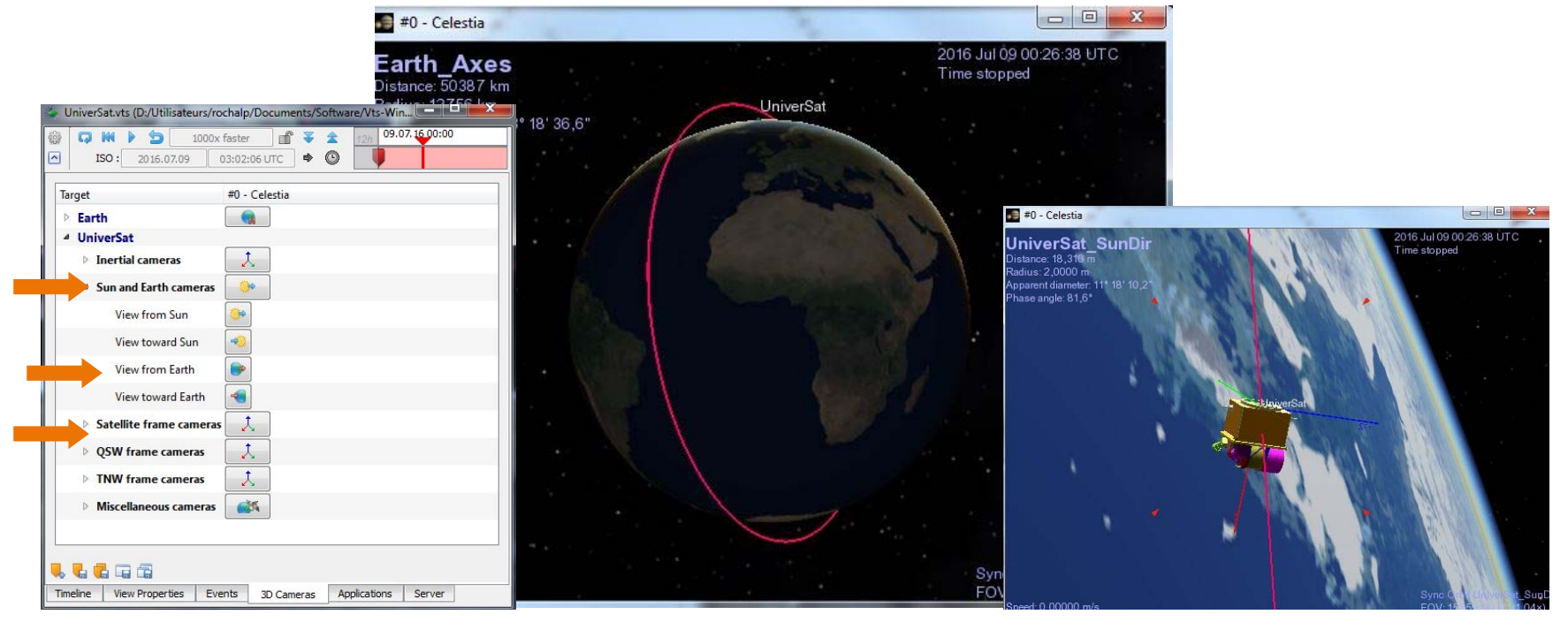

Controlling Celestia's camera with the mouse:

- 1. Hold the right mouse button to orbit around the selected object ;
- 2. Hold the left mouse button to pan the camera up/down, left/right;
- 3. Use the mouse wheel to zoom in and out.

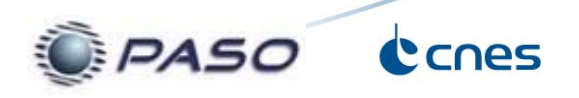

# Visualization (3/4)

### 13. Visualization Options

- 1. Click on the tab "View Properties"
- 2. Activate the option "Sun direction" (yellow arrow on the visualization)

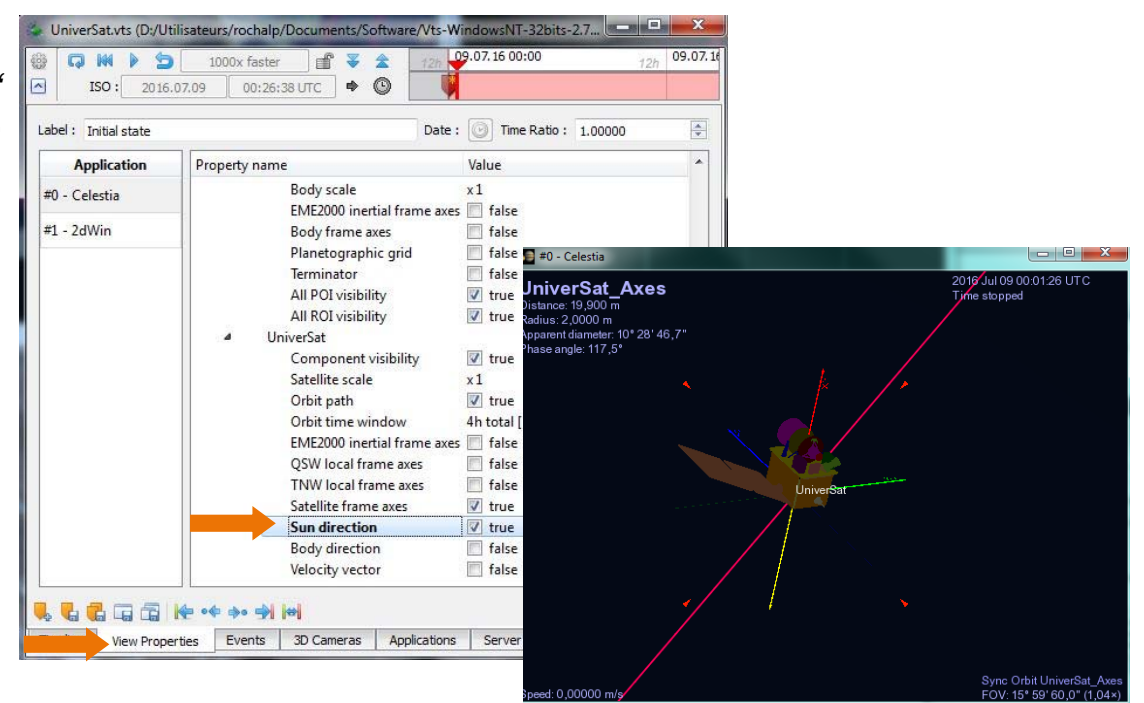

### 14. Stopping the Visualization

- Close the Broker window
- or
- Close all the applications windows
- or

- Click on the Stop button in the Configurator
- Save all modifications

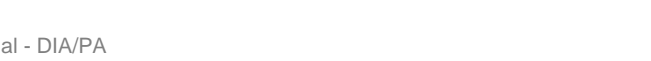

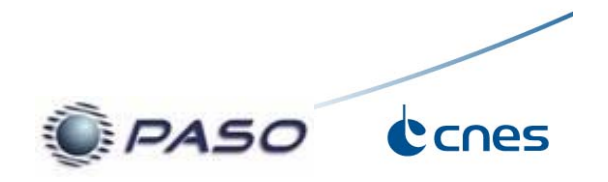

# Visualization (4/4)

### 15. Creating the visualization states

- 1. Launch the visualization and right click in the Timeline (pink zone)
- 2. Click on "Create state"
- 3. Select the tab "3D Cameras"
- 4. Select " 🦪 Earth / Inertial"
- 5. Click on " 🛃 Save all states"
- 6. Observe how Celestia's camera changes when the state changes
- 7. Stop the visualization

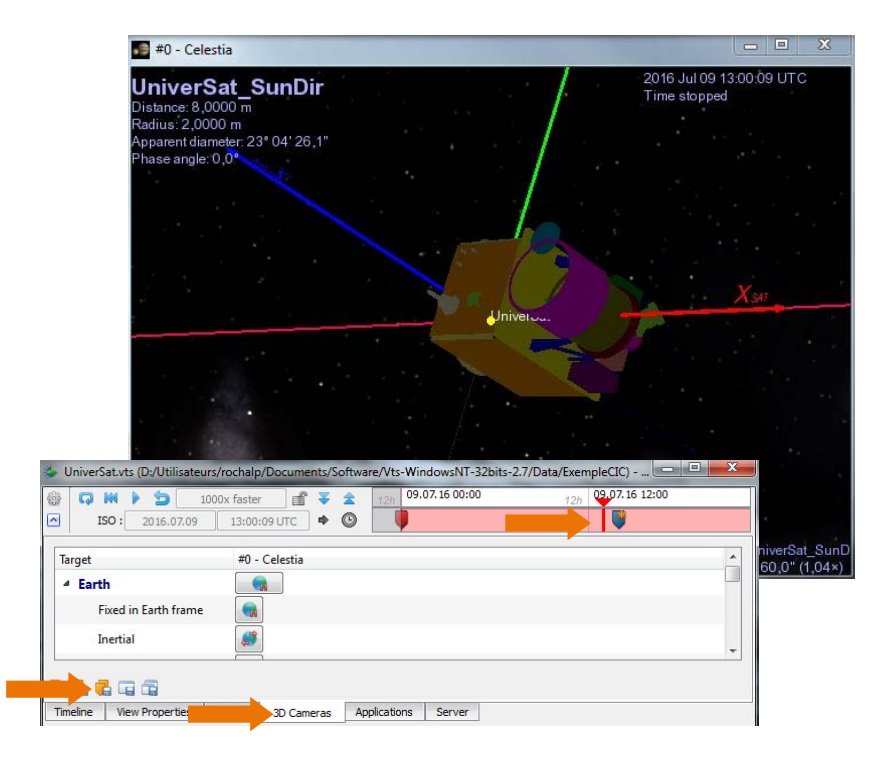

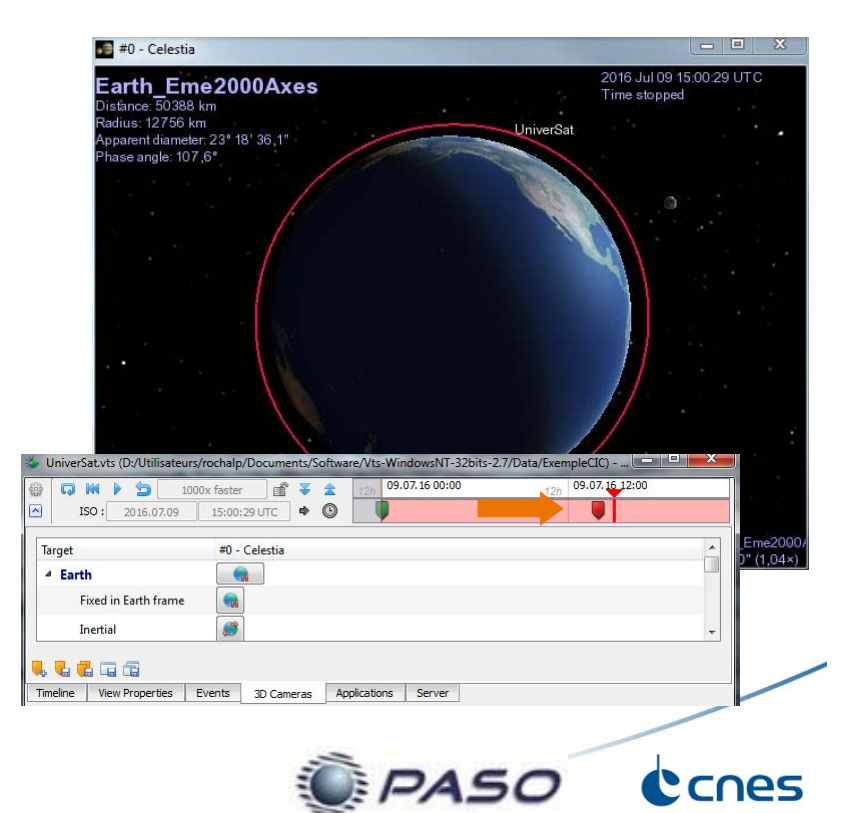

# Animating a solar panel (1/2)

### 16. Adding a Subpart: Solar Panel (GS)

- 1. Right click on "Satellite Universat"
- 2. Click on the menu "Add Subpart"
- 3. Rename the new component "GS"
- 4. Select the CAD model:
  - 1. Models/CIC\_Sat\_GS.3ds
  - 2. Unit : mm
  - 3. Rotation center : X= 0,115; Y=0; Z=0
- 5. Define the orientation axis as Y (button "Axis and angle")

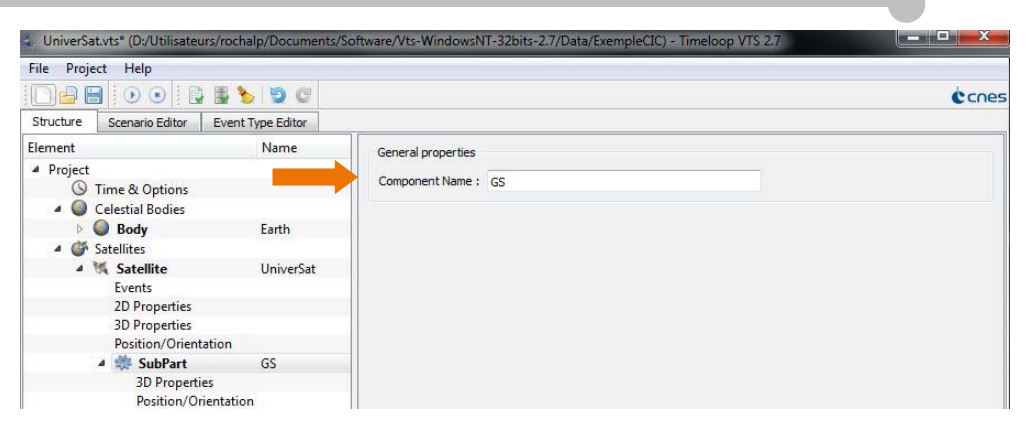

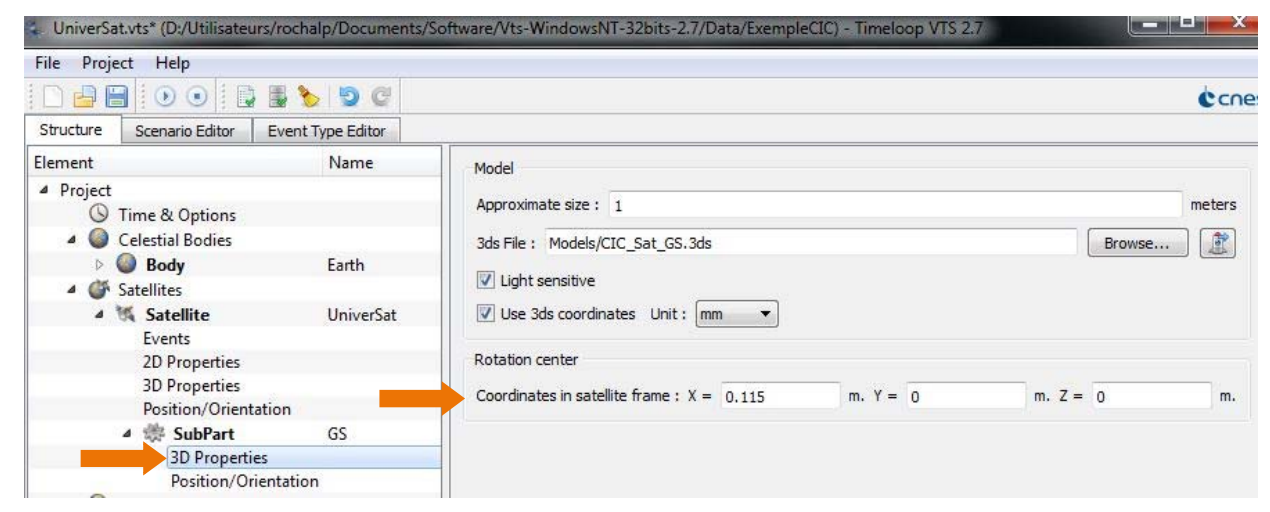

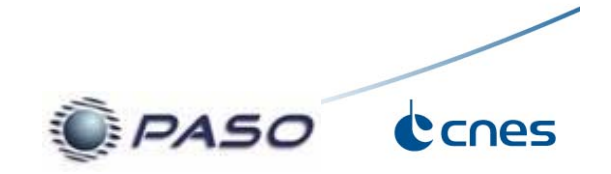

### Animating a solar panel (2/2)

- 1. Edit a test file to define the rotation angle:
  - 1. Select the tab "File"
  - 2. Click on the "New file withon ... then " Edit file ?"
  - 3. Write the necessary values to perform:
    - 1. 1 turn in 40 s in one direction
    - 2. Stopping for 10 s
    - 3. Then 1 turn in 40 s in the opposite direction
- 2. Launch the visualization in order to observe the animation
- 3. Replace the test file by: "Data/CIC-Sat\_ROTATION\_ANGLE\_SA\_1.txt"
- 4. Click on the "Save = " button to save the configuration.

| File Project Help                                                                   |                   |                                                                                                    |     |
|-------------------------------------------------------------------------------------|-------------------|----------------------------------------------------------------------------------------------------|-----|
|                                                                                     | 5 🏷 🦻 C           |                                                                                                    | cne |
| Structure Scenario Editor E                                                         | Event Type Editor |                                                                                                    |     |
| Element                                                                             | Name              |                                                                                                    | ^   |
| <ul> <li>Project</li> <li>S Time &amp; Options</li> <li>Celestial Bodies</li> </ul> | 2                 | Y(m) = 0 $Z(m) = 0$                                                                                                    |     |
| Body                                                                                | Earth             |                                                                                                    |     |
| <ul> <li>Satellites</li> </ul>                                                      |                   |                                                                                                    |     |
| Satellite     Events     2D Properties     D Properties                             | UniverSat         | Orientation           Orientation         Euler angles         Axis and angle         Direction         Altitude and Azimuth |     |
| 3D Properties                                                                       |                   | Δxis                                                                                                    |     |
| A SubPart                                                                           | GS                |                                                                                                    |     |
| 3D Properties                                                                       | 65                | Constant     File     Stream                                                                                                 |     |
| Position/Orientation                                                                |                   |                                                                                                    |     |
| Applications                                                                        |                   |                                                                                                    |     |
| Celestia                                                                            | #0 - Celestia     | Y = 1                                                                                                    | E   |
| 2dWin                                                                               | #1 - 2dWin        | Z = 0                                                                                                    |     |
|                                                                                     |                   | Angle  Constant  File Stream  CC file: UniverSpace_GS Angle.txt  Prowse                                                      |     |

| CCUMENT Generated by Spacebel CCSDS library<br>CREATION_DATE = 2016-03-15T07:55:44.358941<br>ORIGINATOR = VTS                                                              |  |
|----------------------------------------------------------------------------------------------------|--|
| META_START                                                                                                    |  |
| USER_DEFINED_PROTOCOL = NONE<br>USER_DEFINED_CONTENT = ANGLE<br>USER_DEFINED_STZE = 1<br>USER_DEFINED_TYPE = REAL<br>USER_DEFINED_UNIT = [deg]<br>TIME_SYSTEM = UTC        |  |
| META_STOP                                                                                                    |  |
| 57578 0 0.<br>57578 10 90.<br>57578 20 180.<br>57578 30 -90.<br>57578 40 0.<br>57578 40 0.<br>57578 50 0.<br>57578 60 -90.<br>57578 70 -180.<br>57578 80 0.<br>57578 80 0. |  |

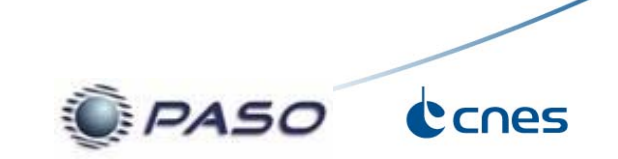

# Simulation of a RF emission (1/3)

### 17. Adding a sensor

- 1. Right click on "Satellite Universat"
- 2. Select the menu "Add Sensor"
- 3. Rename the sensor "S\_Band\_Antenna"
- 4. Define an half angle of 60° on X and Y
- 5. Choose a color for the visualization

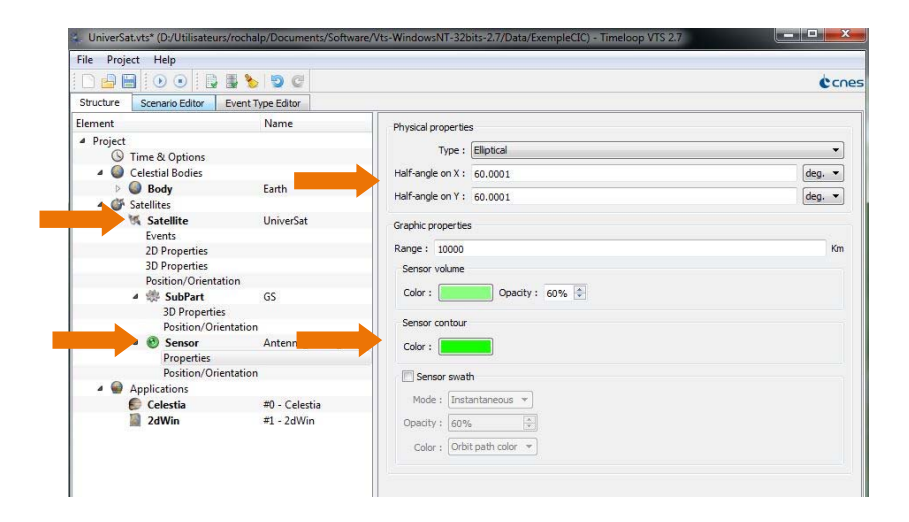

### 18. Creating a ground station

- 1. Right click on "Body/ 🕼 Ground stations"
- 2. Select the menu "Add Ground Station"
- 3. Rename the station "Kourou"
- 4. Define the position and the target (satellite) :
- 5. Long. : -52,64 °; Lat.: 5,1° ; Alt. : 94m

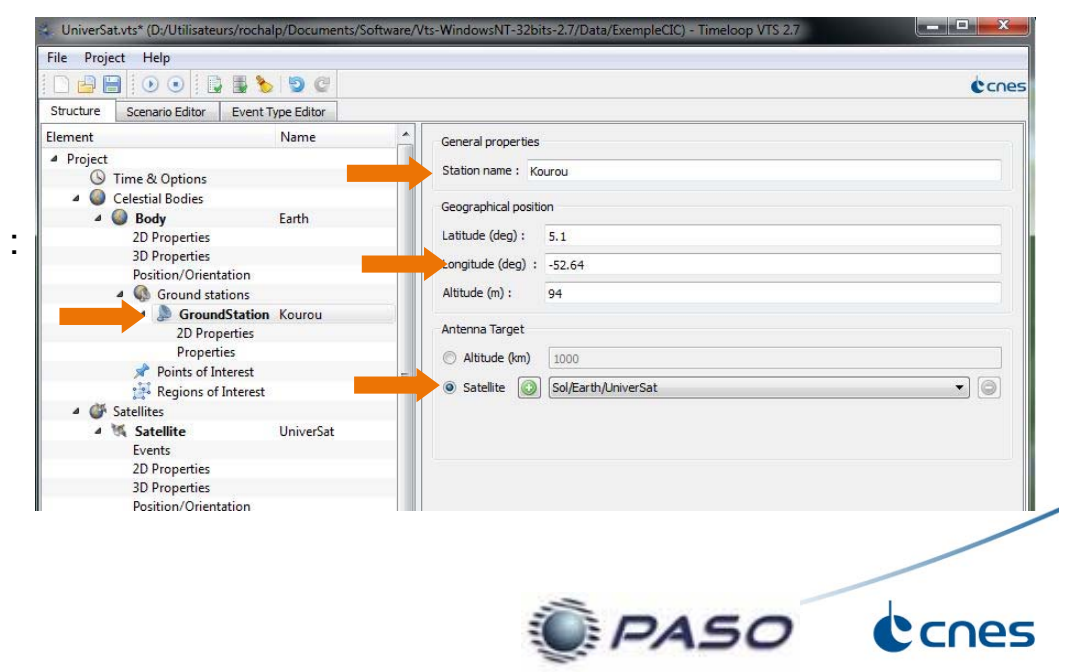

# Simulation of a RF emission (2/3)

### 19. Adding the states

- 1. Select the "Scenario Editor" tab on your configurator
- 2. Add the file with the satellite modes ( add files...) : Data/CIC-Sat\_SATELLITE\_MODES\_EN
- 3. Right click on the event "S\_BAND\_TRANSMISSION"
- 4. Select the menu "Create state at event"
- 5. Create a second state for the next event (STANDBY)

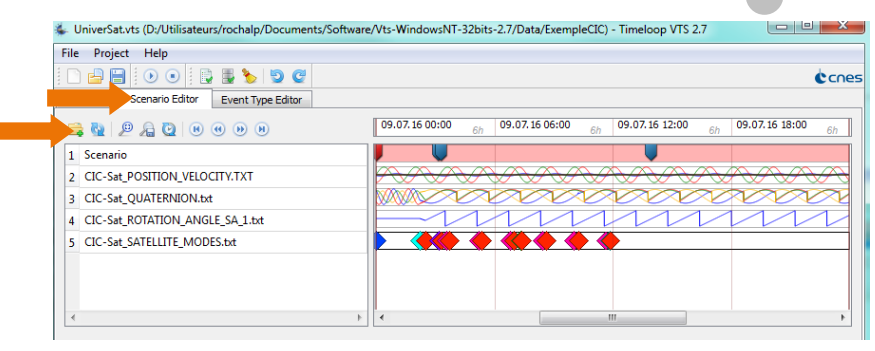

### 20. Defining the visualization parameters for each state

- 1. Click on first state on the Timeline
- 2. Tick the case *Sensor volume* to make the sensor visible
- 3. Remove the Sensor volume for the second state

When adding a state to the timeline, think about adding a label to better identify the event.

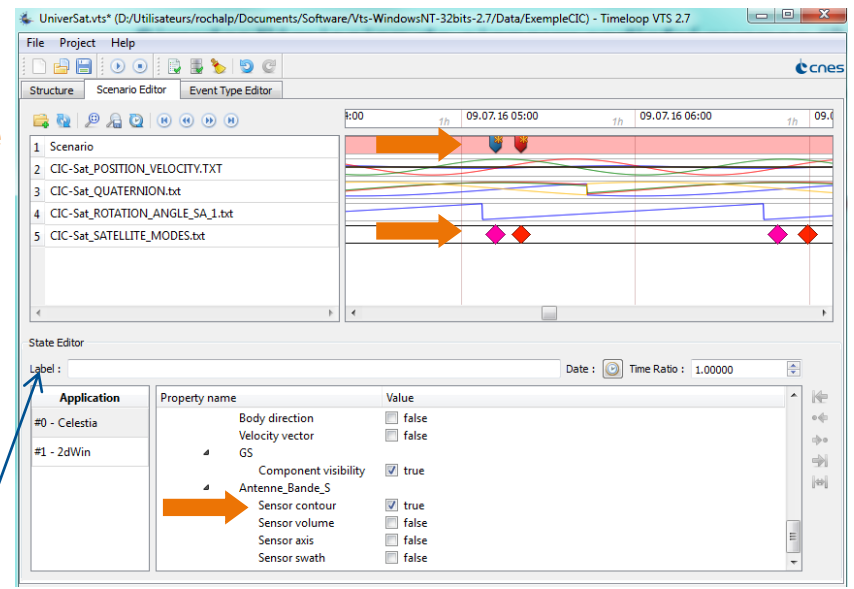

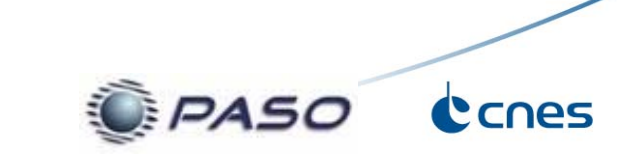

# Simulation of a RF emission (3/3)

### 21. Visualization

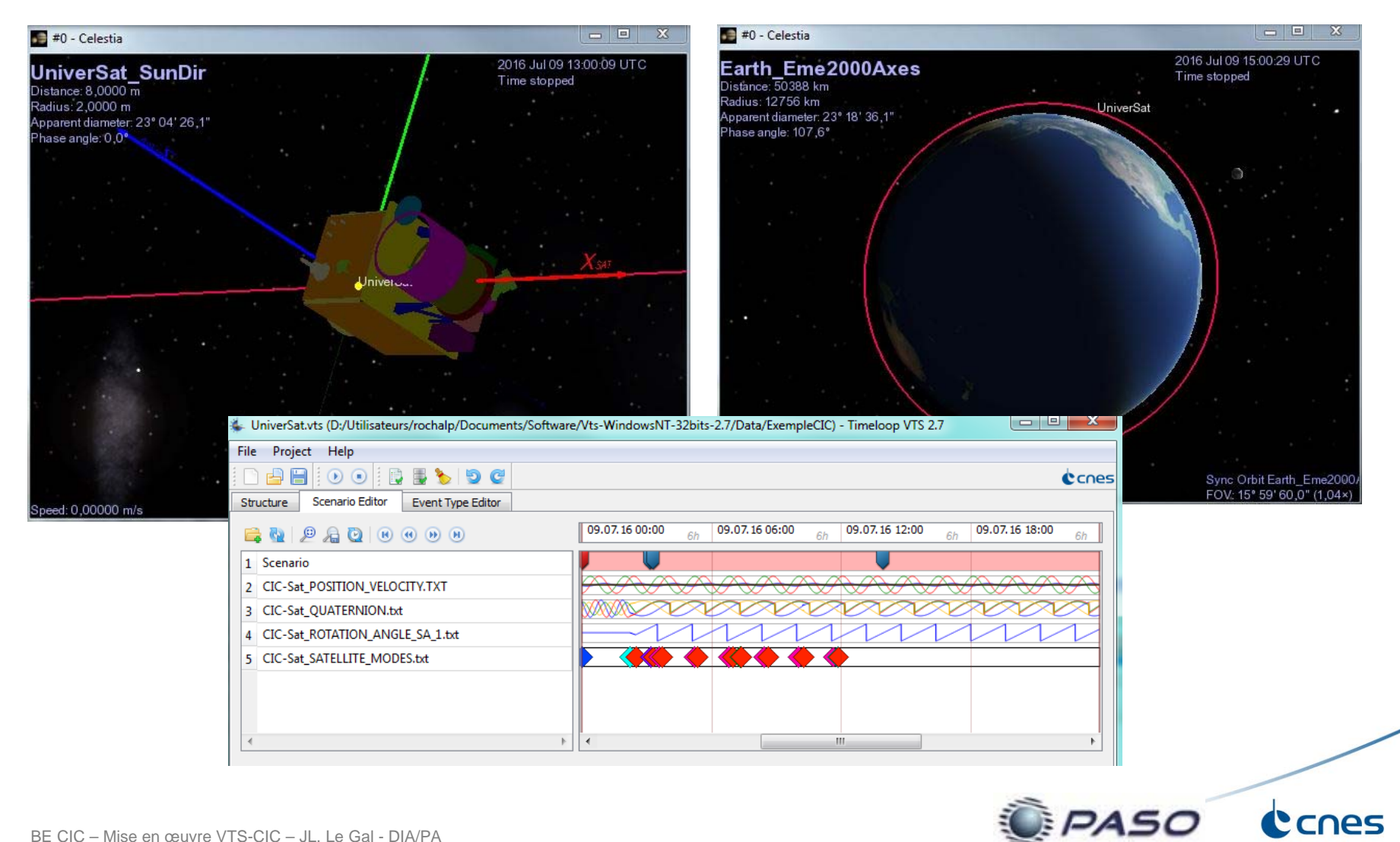